The Trial Balance report combines detail and summary balance information. The report displays the ending ledger balances for the specified year and period by department/project and account combination. It also displays subtotals by chartfields and a final total for debits and credits. This report will provide a Cash balance, which is important for any self-supporting department like auxiliaries, centers and agencies.

Log in to Peoplesoft Financials using your normal GullNet username and password.

Link: finance.salisbury.edu

The navigation for the Cash Balance report is as follows:

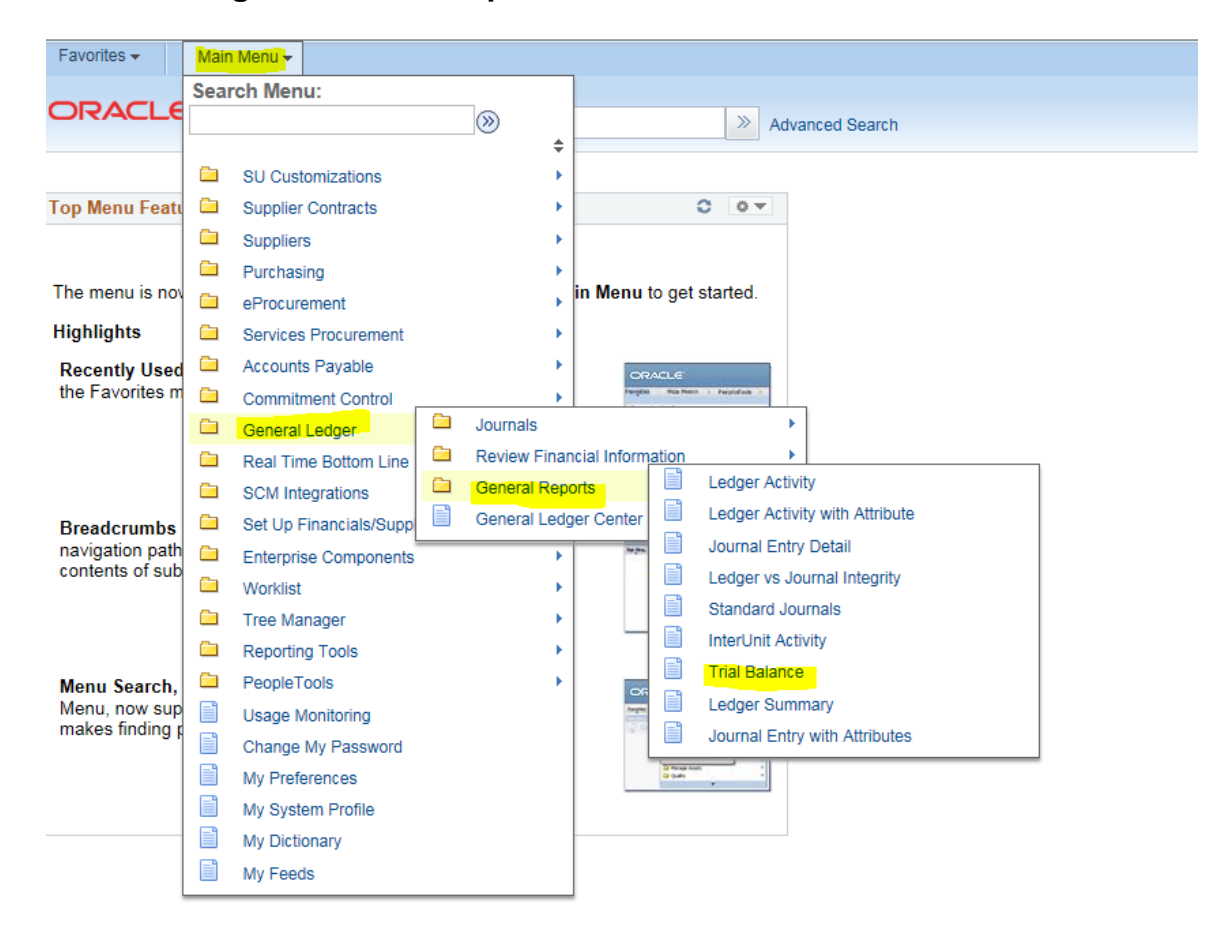

#### General Ledger > General Reports > Trial Balance

The following page will appear:

| Favorites - Main Menu -                          | > General Ledger 👻 >       | General Reports $\checkmark$ $\rightarrow$ | Trial Balance   |  |  |  |
|--------------------------------------------------|----------------------------|--------------------------------------------|-----------------|--|--|--|
|                                                  |                            |                                            |                 |  |  |  |
| ORACLE                                           | All 👻 Search               |                                            | Advanced Search |  |  |  |
|                                                  |                            |                                            |                 |  |  |  |
|                                                  |                            |                                            |                 |  |  |  |
| Trial Balance                                    |                            |                                            |                 |  |  |  |
| Enter any information you have and clicl         | Search. Leave fields blank | for a list of all values.                  |                 |  |  |  |
|                                                  |                            |                                            |                 |  |  |  |
| Find an Existing Value Add a Ne                  | w Value                    |                                            |                 |  |  |  |
| Search Criteria                                  |                            |                                            |                 |  |  |  |
|                                                  |                            |                                            |                 |  |  |  |
| Run Control ID begins with                       |                            |                                            |                 |  |  |  |
|                                                  |                            |                                            |                 |  |  |  |
|                                                  |                            |                                            |                 |  |  |  |
|                                                  |                            |                                            |                 |  |  |  |
| Search Clear Basic Search 🖾 Save Search Criteria |                            |                                            |                 |  |  |  |
|                                                  |                            |                                            |                 |  |  |  |
|                                                  |                            |                                            |                 |  |  |  |
|                                                  |                            |                                            |                 |  |  |  |

Find an Existing Value Add a New Value

If you created a Run Control ID (e.g., "REPORTS") during a prior report request, type it in the above box or search for the Run Control ID and select it.

If this is the first time creating a Run Control ID for reports, select

Add a New Value, type in the Run Control ID ("REPORTS" is recommended) and select Add.

The following page appears:

| RACLE        | All                        | <ul> <li>Search</li> </ul> |       | >          | Advanced Search           |                         |  |
|--------------|----------------------------|----------------------------|-------|------------|---------------------------|-------------------------|--|
| ial Balanc   | e Report                   |                            |       |            |                           |                         |  |
|              | Run Control ID<br>Language | REPORTS                    |       |            | Report Manager Process Mo | nitor                   |  |
| Report Reque | est Parameters             |                            |       |            |                           |                         |  |
|              | Unit SALIS                 |                            | *     | Ledger     | Q Include                 | Adjustment Periods      |  |
| 1            | Fiscal Year                |                            |       | Period     | Adju                      | stment Period           |  |
| Curre        | ncy Option Base            | ~                          | Cu    | rrency     | Q 1                       | ✓ + -                   |  |
|              | Display Full N             | lumeric Field              | Date  | e Code All | Re                        | fresh                   |  |
| ChartField S | Selection                  |                            |       |            | Personalize   Find        | 🔣 First 🕚 1 of 1 🕑 Last |  |
| Sequence     | ChartField Name            | Include CF                 | Descr | Subtotal   | Value                     | To Value                |  |
|              |                            |                            |       |            |                           |                         |  |

Complete the Ledger, Fiscal Year and Period fields. Select the "Display Full Numeric Field" checkbox.

Select Refresh and all applicable chartfields appear on the report. Select the chartfields (Department/Project and Account are recommended) you want to appear on the report per the "Select" checkboxes. "Descr" will display the department or account description if checked.

Input your department or project number on the appropriate line. Select Issue .

Select Run to run the report.

| The following page will appear: |                                        |                    |            |                |              |  |
|---------------------------------|----------------------------------------|--------------------|------------|----------------|--------------|--|
| Favorites                       | Ledger 👻 > General                     | Reports -> Trial B | alance     |                |              |  |
|                                 | Search                                 | X                  | Advanced S | earch          |              |  |
| Process Scheduler Request       |                                        |                    |            |                |              |  |
| User ID jaoneal                 | User ID jaoneal Run Control ID REPORTS |                    |            |                |              |  |
| Server Name                     | ✓ Run Da                               | te 07/25/2018      | 31         |                |              |  |
| Recurrence                      | ✓ Run Tim                              | 1e 4:45:44PM       | Reset t    | o Current Date | e/Time       |  |
| Time Zone                       |                                        |                    |            |                |              |  |
| Process List                    |                                        |                    |            |                |              |  |
| Select Description              | Process Name                           | Process Type       | *Type      | *Format        | Distribution |  |
| Trial Balance Report            | GLS7012                                | SQR Report         | Email 🗸    | PDF 🗸          | Distribution |  |
|                                 |                                        |                    |            |                |              |  |

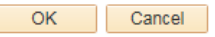

Enter Email in the type field and a format of PDF.

Select  $\stackrel{\text{OK}}{\longrightarrow}$  and the system will return you to the prior page. The report will be emailed to you.

Below is a sample of the report. Note that the department number and name have been hidden.

| Report ID:<br>Bus. Unit:<br>Ledger:<br>As of Year   | GLS7012<br>SALISSALISBURY UNIVERSITY<br>ACTUALS ACTUALS<br>2019 and Period 1          | PeopleSoft GL<br>TRIAL BALANCE |                   |                    |
|-----------------------------------------------------|---------------------------------------------------------------------------------------|--------------------------------|-------------------|--------------------|
| Base Curre<br><u>Dept</u><br><u>Fund</u><br>Account | ncy: USD Date Code 0 <u>Project</u><br><u>Program</u><br><u>Bud Ref</u>               | Cur                            | Transaction Debit | Transaction Credit |
| 4010 Unr<br>010160                                  | estricted Education£General 00601 Institutional Support-Admin<br>Exempt Staff-Regular | USD                            | 6,646.09          | 0.00               |
| 010170                                              | Non Exempt Staff-Regular                                                              | USD                            | 10,740.66         | 0.00               |
| 015100                                              | Social Security Withholding                                                           | USD                            | 1,286.20          | 0.00               |
| 015200                                              | Health Insurance                                                                      | USD                            | 2,089.05          | 0.00               |
| 015400                                              | Retirees Health Insurance                                                             | USD                            | 1,444.43          | 0.00               |
| 016100                                              | Employees' Retirement System                                                          | USD                            | 129.16            | 0.00               |
| 016200                                              | Employees' Pension System                                                             | USD                            | 1,071.12          | 0.00               |
| 017400                                              | Unemployment Insurance                                                                | USD                            | 47.10             | 0.00               |
| 018100                                              | Tuition Waivers                                                                       | USD                            | 8,114.56          | 0.00               |
| 021002                                              | Student Help                                                                          | USD                            | 463.16            | 0.00               |
| 021300                                              | Social Security Withholding                                                           | USD                            | 45.41             | 0.00               |
| 021400                                              | Unemployment Insurance                                                                | USD                            | 1.66              | 0.00               |